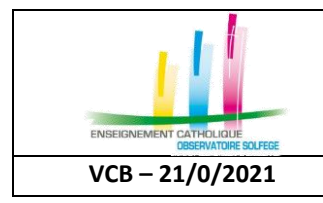

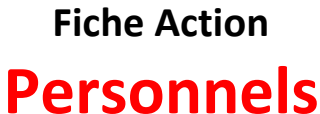

QUAND : A partir de la rentrée et tout au long de l'année scolaire

## Où saisir les données ?

| Depuis Ange 1D                                                                                                    | Depuis Ange 2D                                                                                                    |  |  |
|----------------------------------------------------------------------------------------------------|----------------------------------------------------------------------------------------------------|--|--|
| Dans la fiche établissement, onglet :                                                                                                    | Une fois un établissement sélectionné, sur la                                                                                                    |  |  |
| Informations générales, tout en bas de la page,                                                                                                    | première ligne, un nouveau lien : [Recensement                                                                                                    |  |  |
| un nouveau lien : [Recensement des                                                                                                    | des personnels] a été ajouté                                                                                                    |  |  |
| personnels] a été ajouté                                                                                                    | Exhibitionment Late / 070003MABBE PERRE College                                                                                                    |  |  |
| Nature de la tutelle * Diocèse                                                                                                    | 0790061M - ABBE PIERRE (CLG) - 2021-2022 Retror à la faite Remander des personnels des établisaments                                                                                                    |  |  |
| Non de la tutelle principale *                                                                                                    | Fiche d'Identité Informations complémentaires                                                                                                    |  |  |
| Nom de la tutelle Secondaire                                                                                                    | Uni etalolidariani, moralea cino) ina balvuoti inalue tei etaloani invintoriacione,                                                                                                    |  |  |
| Reseau d'éducation prioritaire * non                                                                                                    |                                                                                                    |  |  |
| Nom de l'application éditeur *                                                                                                    |                                                                                                    |  |  |
| Habilitation personnel                                                                                                    |                                                                                                    |  |  |
|                                                                                                    |                                                                                                    |  |  |
| Enregistrer                                                                                                    |                                                                                                    |  |  |
| Recensement des personnels                                                                                                    |                                                                                                    |  |  |
| Recensement des personnes                                                                                                    |                                                                                                    |  |  |
| personnels] a été ajouté         Natue de la tutelle *       Diocèse         Non de la tutelle principale *       Non de la tutelle Secondaire         Reseau d'éducation prioritaire *       non         Nom de l'application éditeur *       Itabilitation personnel         Enregistrer       Recensement des personnels | tokkenner fårer (* 1. 1970-1974) for PCR Cellige<br>OTSOUDGELM - ABBE PIERRE (CLG) - 2021-2022 kan at kal kal<br>Teder dekande<br>Teder dekande<br>Teder dekande<br>teder dekande<br>Kal kal kal kal kal kal kal kal kal kal k |  |  |

## **Comment saisir les données ?**

Une fois cliqué sur le lien, la fenêtre s'affiche (la présentation est identique, que l'on soit sur Ange 1D ou Ange 2D. La liste des établissements rattachés à l'ensemble scolaire est affichée.

| Recensement des personnels des établissements - 2021-2022                                                                                                    |                                                      |                                           |           |                 |            |   |
|----------------------------------------------------------------------------------------------------|------------------------------------------------------|-------------------------------------------|-----------|-----------------|------------|---|
| (Hors chef d'établissement                                                                                                    | t)                                                   |                                           |           |                 |            |   |
| Dénomination                                                                                                    |                                                      |                                           |           |                 |            |   |
| Ensemble scolaire : GROUPE SCOLA                                                                                                    | IRE SAINT-ET                                         | IENNE                                     |           |                 |            |   |
| Établissements qui composent l'ensemble scolaire :                                                                                                    | Code Rne                                             | Nom établissement                         | Degré     | Ville siège     | ]          |   |
|                                                                                                    | 0890067P                                             | LYCEE SAINT ETIENNE                       | 2D        | SENS            |            |   |
|                                                                                                    | 0891055N                                             | COLLEGE ST ETIENNE                        | 2D        | SENS            |            |   |
|                                                                                                    | 0890813A                                             | Ecole Sainte Paule                        | 1D        | SENS            |            |   |
|                                                                                                    | 0890812Z                                             | Ecole Jeanne D'arc                        | 1D        | SENS            |            |   |
| Personnels uniquement de droit privé Nombre de personnes ph Personnels non cadres : Personnels cadres :                                                                          | ysiques Tr                                           | otal en équivalent temps                  | plein     |                 |            | 5 |
| Enseignants ayant en plus de leur contrat avec l'État, u                                                                                                    | n contrat ave                                        | c l'OGEC                                  |           |                 |            |   |
| Nombre de personnes physiques To                                                                                                    | tal en équiva                                        | lent temps plein                          |           |                 |            |   |
|                                                                                                    | $\sim$                                               |                                           |           |                 |            |   |
| Le nombre d'ETP ne peut être supérieur au combre de per<br>Dans le cas d'un ensemble scolaire, ne remplir qu'une eu<br>Ne pas comptabiliser les chefs d'établissement dans chact | sonnes physiq<br>le fois la grille<br>un de ses tabl | ques<br>pour l'ensemble des établ<br>eaux | lissement | e de l'ensemble | e scolaire |   |
| 🖺 Enregistrer                                                                                                    |                                                      |                                           | ~         |                 |            |   |

Le chef d'établissement ou la personne habilitée doit renseigner les champs prévus à cet effet. Pour valider la saisie, cliquez sur le bouton [Enregistrer]

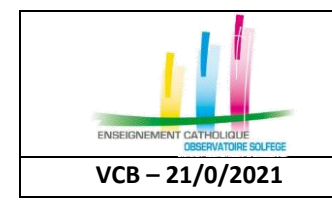

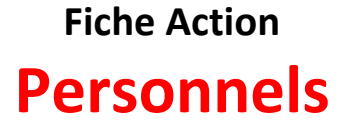

**QUAND** : A partir de la rentrée et tout au long de l'année scolaire

Règles de gestion :

- Le nombre d'ETP ne peut être supérieur au nombre de personnes physiques
- Dans le cas d'un ensemble scolaire, ne remplir qu'une seule fois la grille pour <u>l'ensemble</u> des établissements de l'ensemble scolaire
- Ne pas comptabiliser les chefs d'établissement dans chacun de ces tableaux

SI vous constatez une erreur concernant le rattachement d'établissements et/ou la dénomination de l'ensemble scolaire, vous disposez d'un lien permettant d'en informer votre Observateur académique.

| 🖹 Enregistrer | Signaler une erreur |
|---------------|---------------------|
|               |                     |

Votre mél s'affiche automatiquement dans la zone prévue à cet effet.

Complétez le message par les informations comportant une anomalie

## Contacter votre Observateur académique par mail

| veulliez saisir votre message. Nous le traiterons dans les plus brefs delais. |  |
|-------------------------------------------------------------------------------|--|
| Mon email:*                                                                   |  |
| c @^                                                                          |  |
| Mon message : *                                                               |  |
| Courriel envoyé par                                                           |  |
| Année scolaire - 2021-2022                                                    |  |
| Ensemble scolaire -                                                           |  |
| Etablissement - I                                                             |  |
|                                                                               |  |
|                                                                               |  |
|                                                                               |  |
|                                                                               |  |
|                                                                               |  |
|                                                                               |  |
|                                                                               |  |
|                                                                               |  |
| 🖂 J'envoie le mail                                                            |  |